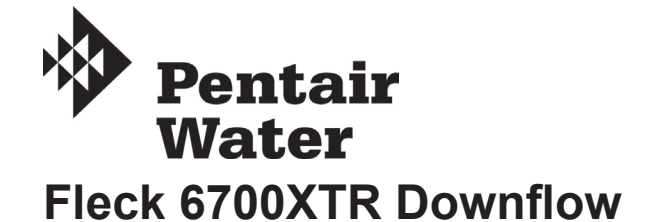

Service Manual

### TABLE OF CONTENTS

| JOB SPECIFICATION SHEET                 | 1  |
|-----------------------------------------|----|
| INSTALLATION                            | 2  |
| TIMER OPERATION                         | 2  |
| MASTER PROGRAMMING MODE FLOW CHART      | 4  |
| MASTER PROGRAMMING MODE                 | 6  |
| USER PROGRAMMING MODE & FLOW CHART      | 8  |
| DIAGNOSTIC PROGRAMMING MODE FLOW CHART  | 9  |
| DIAGNOSTIC PROGRAMMING MODE             | 10 |
| 6700XTR POWERHEAD ASSEMBLY              | 11 |
| CONTROL VALVE ASSEMBLY                  | 12 |
| METER ASSEMBLY                          | 13 |
| BYPASS VALVE ASSEMBLY,                  | 1/ |
| BYPASS VALVE ASSEMBLY BRASS             | 14 |
| 2300 SAFETY BRINE VALVE                 | 16 |
| 2310 SAFETY BRINE VALVE                 | 17 |
| TROUBLESHOOTING - TIMER                 | 18 |
| TROUBLESHOOTING - CONTROL VALVE         | 19 |
| GENERAL SERVICE HINTS FOR METER CONTROL | 20 |
| WATER CONDITIONER FLOW DIAGRAMS         | 21 |
| VALVE WIRING DIAGRAM                    | 22 |
| SERVICE ASSEMBLIES                      | 23 |
|                                         |    |

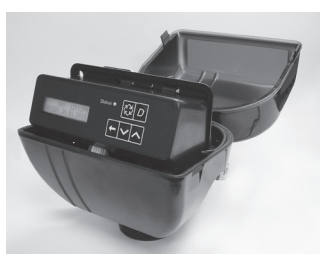

## JOB SPECIFICATION SHEET

| NOTE: Some options may not be available depending on valve more | del or |
|-----------------------------------------------------------------|--------|
| other options chosen.                                           |        |

- Circle and/or fill in the appropriate data for future reference.
  - 1. System Type:
    - A. Meter Immediate
    - B. Time Clock Delayed
    - C. Volume Override Delayed
    - D. Volume Override Immediate
    - E. Meter Delayed Weekly Reserve
    - F. Meter Delayed Variable Reserve
    - G. Meter Delayed Fixed Reserve
  - 2. Valve Type:
    - A. 56XT/6700
    - B. Proprietary C
  - 3. Regenerant Flow:
    - A. Downflow
    - B. Upflow
    - C. Downflow Double Backwash
    - D. Upflow Backwash
    - E. Filter
  - F. Upflow Variable Flow
  - 4. Display Format:
    - A. U.S.
    - B. Metric (French Degrees, German Degrees, or PPM)
  - 5. Unit Capacity: \_\_\_\_\_ Grains/French Degrees/German Degrees/PPM
  - Grains/French Degrees/German Degrees/PPM 6. Water Hardness:
  - 7. Capacity Safety Factor: Zero or\_\_\_\_\_
  - 8. Volume Override: \_\_\_\_
  - 9. Regeneration Day Override:
    - A. Off
    - B. Every Days
  - 10. Regeneration Time:
    - AM/PM

  - C. Step #3 \_\_: \_\_:

  - (CuFt or Liter)
  - 13. Salt Dosage: \_\_\_\_ \_\_\_(lbs/CuFt or grams/Liter)
    - gpm

%

(Gallons or M<sup>3</sup>)

- 14. BLFC Size: 15. Auxiliary Relay:
  - A. Enabled
    - a. Auxiliary Relay Start 1 \_ \_ : \_ \_ : \_ \_
    - b. Auxiliary Relay End 1 \_\_: \_\_: \_\_
    - c. Auxiliary Relay Start 2 \_ \_ : \_ \_ : \_ \_ :
    - d. Auxiliary Relay End 2 \_\_: \_\_: \_\_
- B. Disabled
- 16. Chemical Pump:
  - A. Enabled
  - B. Disabled
- 17. CPO Aux Relay Volume:\_\_\_\_ (Gallons or M<sup>3</sup>)
- 18. CPO Aux Relay: \_\_: \_\_: \_\_:
- 19. Flow Meter Size:
  - A. 0.75" Paddle
  - B. 0.75" Turbine
- 20. Generic Flow Meter for Maximum Flow Rate:

- A. Delayed B. Metered Immediate
- 11. Regeneration Cycle:
  - A. Step #1 \_\_: \_\_:
  - B. Step #2 \_\_: \_\_: \_\_

  - D. Step #4 \_\_: \_\_: \_\_ E. Step #5 \_\_: \_\_: \_\_
- 12. Media Volume:\_\_

## **INSTALLATION**

### Water Pressure

A minimum of 20 pounds (1.4 bar) of water pressure is required for regeneration valve to operate effectively.

### **Electrical Facilities**

An uninterrupted alternating current (A/C) supply is required. Note: Other voltages are available. Please make sure your voltage supply is compatible with your unit before installation.

### **Existing Plumbing**

Condition of existing plumbing should be free from lime and iron buildup. Piping that is built up heavily with lime and/or iron should be replaced. If piping is clogged with iron, a separate iron filter unit should be installed ahead of the water softener.

### Location Of Softener And Drain

The softener should be located close to a drain to prevent air breaks and back flow.

### **By-Pass Valves**

Always provide for the installation of a by-pass valve if unit is not equipped with one.

CAUTION Water pressure is not to exceed 125 psi (8.6 bar), water temperature is not to exceed 110°F (43°C), and the unit cannot be subjected to freezing conditions.

### Installation Instructions

- 1. Place the softener tank where you want to install the unit making sure the unit is level and on a firm base.
- 2. During cold weather, the installer should warm the valve to room temperature before operating.
- All plumbing should be done in accordance with local plumbing codes. The pipe size for residential drain line should be a minimum of 1/2" (13 mm). Backwash flow rates in excess of 7 gpm (26.5 Lpm) or length in excess of 20' (6 m) require 3/4" (19 mm) drain line. Commercial drain lines should be the same size as the drain line flow control.
- 4. Refer to the dimensional drawing for cutting height of the distributor tube. If there is no dimensional drawing, cut the distributor tube flush with the top of the tank.
- Lubricate the distributor O-ring seal and tank O-ring seal. Place the main control valve on tank. Note: Only use silicone lubricant.
- Solder joints near the drain must be done prior to connecting the Drain Line Flow Control fitting (DLFC). Leave at least 6" (15 cm) between the DLFC and solder joints when soldering pipes that are connected on the DLFC. Failure to do this could cause interior damage to the DLFC.
- 7. Teflon tape is the only sealant to be used on the drain fitting. The drain from twin tank units may be run through a common line.
- 8. Make sure that the floor is clean beneath the salt storage tank and that it is level.
- 9. Place approximately 1" (25 mm) of water above the grid plate. If a grid is not utilized, fill to the top of the air check (Figure 1) in the salt tank. Do not add salt to the brine tank at this time.
- 10. On units with a by-pass, place in by-pass position. Turn on the main water supply. Open a cold soft water tap nearby and let run a few minutes or until the system is free from foreign material (usually solder) that may have resulted from the installation. Once clean, close the water tap.

- 11. Slowly place the by-pass in service position and let water flow into the mineral tank. When water flow stops, slowly open a cold water tap nearby and let run until the air is purged from the unit.
- 12. Plug unit into an electrical outlet. Note: All electrical connections must be connected according to local codes. Be certain the outlet is uninterrupted.

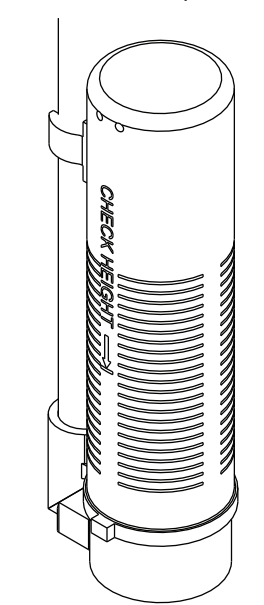

60002 Rev E

Figure 1 Residential Air Check Valve

## TIMER OPERATION

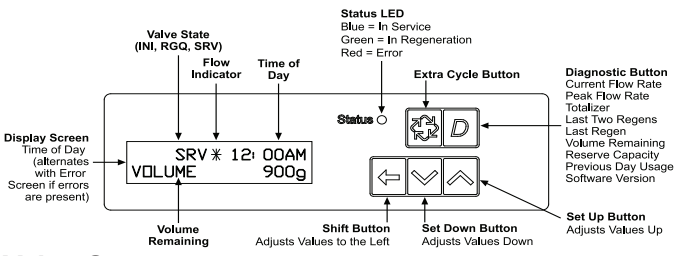

### Valve State

### INI (Initializing)

INI will display on the screen for 30 to 45 seconds when initializing after a power failure reset or programming.

### **RGQ** (Regeneration Queued)

RGQ indicates that the reserve has been entered in a delayed system and regeneration has been queued. When in service, press the Extra Cycle button to toggle service (SRV) with RGQ.

### Service (SRV)

SRV will display when the unit is in service.

### **LED Status Lights**

### Blue LED

Illuminates while the unit is in service and no errors exist. The unit will always be in service unless a regeneration trigger has occurred (green LED light will be displayed).

### Green LED

Illuminates when the unit is in Regeneration mode, unless an error condition exists.

### Red LED

Illuminates when there is an error.

## TIMER OPERATION continued

### **Flow Indicator**

A rotating line (appearing as a rotating star shape) will display on the screen when flow is going through the the meter.

### Regeneration

- A time initiated control valve regenerates when the number of programmed days has been reached
- A flow initiated control valve regenerates when the volume count is zero or is below reserve capacity

| System Type                          | Regeneration Trigger                                                                                                    |
|--------------------------------------|----------------------------------------------------------------------------------------------------|
| Time Cleak                           | Day override parameter is reached                                                                                                   |
| Delayed                              | The time of day matches the regeneration day override time                                                                          |
| Meter<br>Immediate                   | Regenerates as soon as the volume remaining has been depleted                                                                       |
| Meter Delayed<br>Fixed Reserve       | Volume remaining has been depleted to the fixed reserve volume                                                                      |
|                                      | The regeneration time has been reached                                                                                              |
| Meter Delayed<br>Variable<br>Reserve | Volume remaining has been depleted to the variable reserve volume                                                                   |
|                                      | The regeneration time has been reached                                                                                              |
| Meter Delayed<br>Weekly              | Volume remaining has been depleted to the weekly variable reserve volume                                                            |
| Reserve                              | The regeneration time has been reached                                                                                              |
| Volume<br>Override<br>Immediate      | As soon as the programmed volume remaining has been depleted from the tank                                                          |
| Volume<br>Override<br>Delayed        | As soon as soon as the programmed volume<br>remaining has been depleted from the tank and<br>the regeneration time has been reached |

### Setting the Time of Day

- 1. Press and hold the Up or Down button for 2 seconds.
- 2. Press the Shift button to select the digit you want to modify.
- 3. Press the Up or Down buttons to adjust the value.
- 4. Press the Extra Cycle button to return to the normal display screen, or after a 5 second timeout.
- NOTE: The "D" button (Diagnostic) can be pressed to exit without saving.

### Manually Initiating a Regeneration

- 1. When timer is in service, press the Extra Cycle button for 5 seconds on the main screen.
- 2. The timer advances to Regeneration Cycle Step #1, and begins programmed time count down.
- 3. Press the Extra Cycle button once to advance valve to Regeneration Cycle Step #2 (if active).
- 4. Press the Extra Cycle button once to advance valve to Regeneration Cycle Step #3 (if active).
- 5. Press the Extra Cycle button once to advance valve to Regeneration Cycle Step #4 (if active).
- 6. Press the Extra Cycle button once to advance valve to Regeneration Cycle Step #5 (if active).
- 7. Press the Extra Cycle button once more to advance the valve back to in service.
- NOTE: A queued regeneration can be initiated by pressing the Extra Cycle button. To clear a queued regeneration, press the Extra Cycle button again to cancel. If regeneration occurs for any reason prior to the delayed regeneration time, the manual regeneration request shall be cleared.

### **Queued Regeneration (RGQ)**

From the display screen, while the unit is in service, hold down the Extra Cycle button until "RGQ" displays. The valve will regenerate when the set regeneration time has been reached.

### **Timer Operation During Regeneration**

In the main display screen, the timer shows the current regeneration cycle and the time for that step. The green LED light will display when the unit is in regeneration. Once all regeneration steps are complete, the timer returns to in service, displays a blue LED light, and resumes normal operation.

### **Timer Operation During Programming**

The timer enters program mode (unit must be in service). While in the program mode the timer continues to operate normally, monitoring water usage. Timer programming is stored in memory permanently upon a normal exit from programming mode.

### **Timer Operation During A Power Failure**

All program settings are stored in permanent memory. Current valve position, cycle step time elapsed, and time of day are stored during a power failure, and will be restored upon power re-application. Time is kept during a power failure, and time of day is adjusted upon power up (as long as power is restored within 12 hours).

| NOTE: | The time of day on the main display screen will |
|-------|-------------------------------------------------|
|       | flash for 5 minutes when there has been a power |
|       | outage. The flashing of the time of day can be  |
|       | stopped by pressing any button on the display.  |

### **Regeneration Day Override Feature**

If the Day Override option is turned on and the valve reaches the set Regeneration Day Override value, the Regeneration Cycle starts at the programmed regeneration time.

### Flow Meter Equipped Timer

As treated water is used, the Volume Remaining display counts down from the calculated system capacity, less the reserve volume. Once capacity reaches the reserve volume, the system will regenerate based on the set regeneration time. If set for an Immediate system, the unit will regenerate immediately once it reaches zero capacity. If it is a Fixed, Variable, or Weekly reserve, the unit will queue a regeneration (RGQ) and count down Reserve Volume until the set regeneration time.

### NOTE: Reserve Volume is only available in a RGQ system.

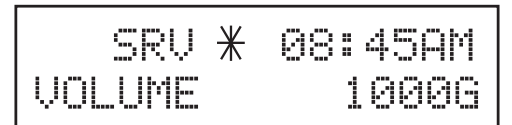

Figure 2 Volume Remaining (Less Reserve)

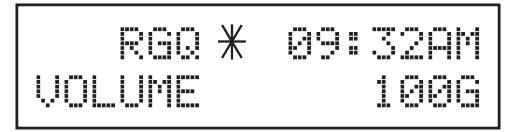

### Figure 3

**<u>A WARNING</u>**: Transformer must be grounded and ground wire must be terminated to the backplate where grounding label is located before installation.

## MASTER PROGRAMMING MODE FLOW CHART

## Caution: Before entering Master Programming, please contact your local professional water dealer.

### Notes: Depending on current option settings, some displays cannot be viewed or set.

### To Set Time Of Day:

Press and hold the Up and Down buttons for 2 seconds. Press the Shift button to select the digit you want to modify.

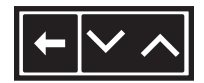

### Entering Master Programming Mode.

Press and hold the Shift and Up buttons for 5 seconds.

OR

Set the Time of Day display to 12:01 P.M. or 12:01HR. Then go to the main display screen, press the Up and Down buttons at the same time for 5 seconds.

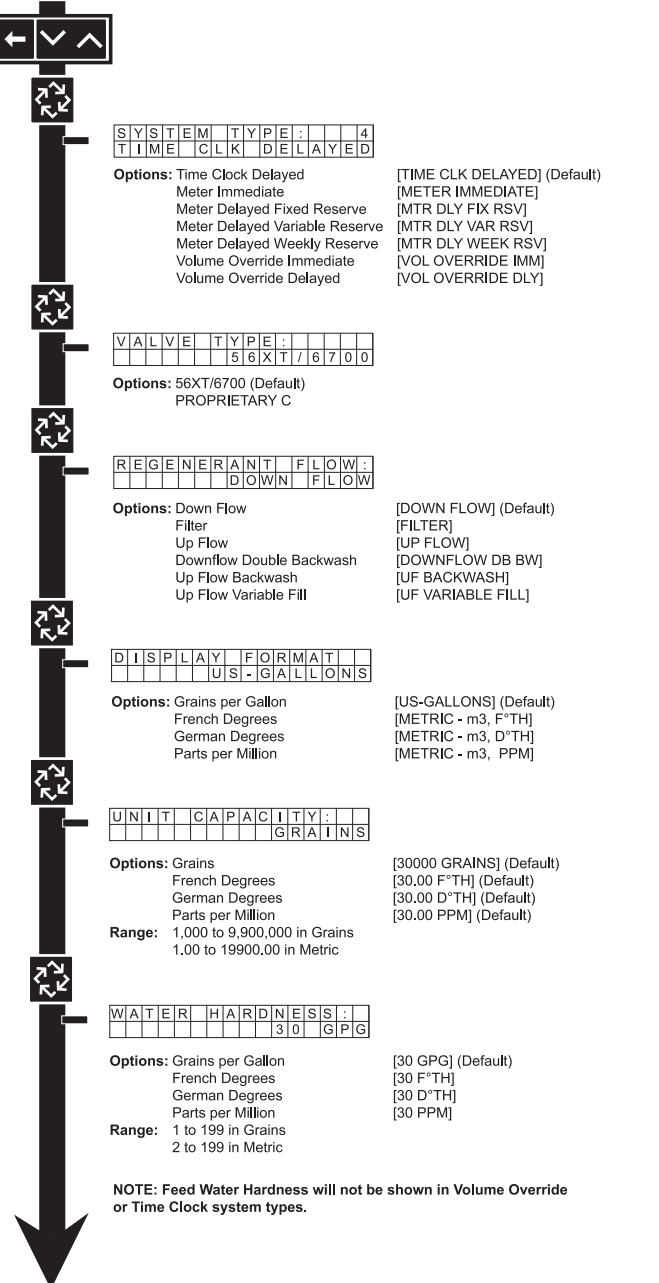

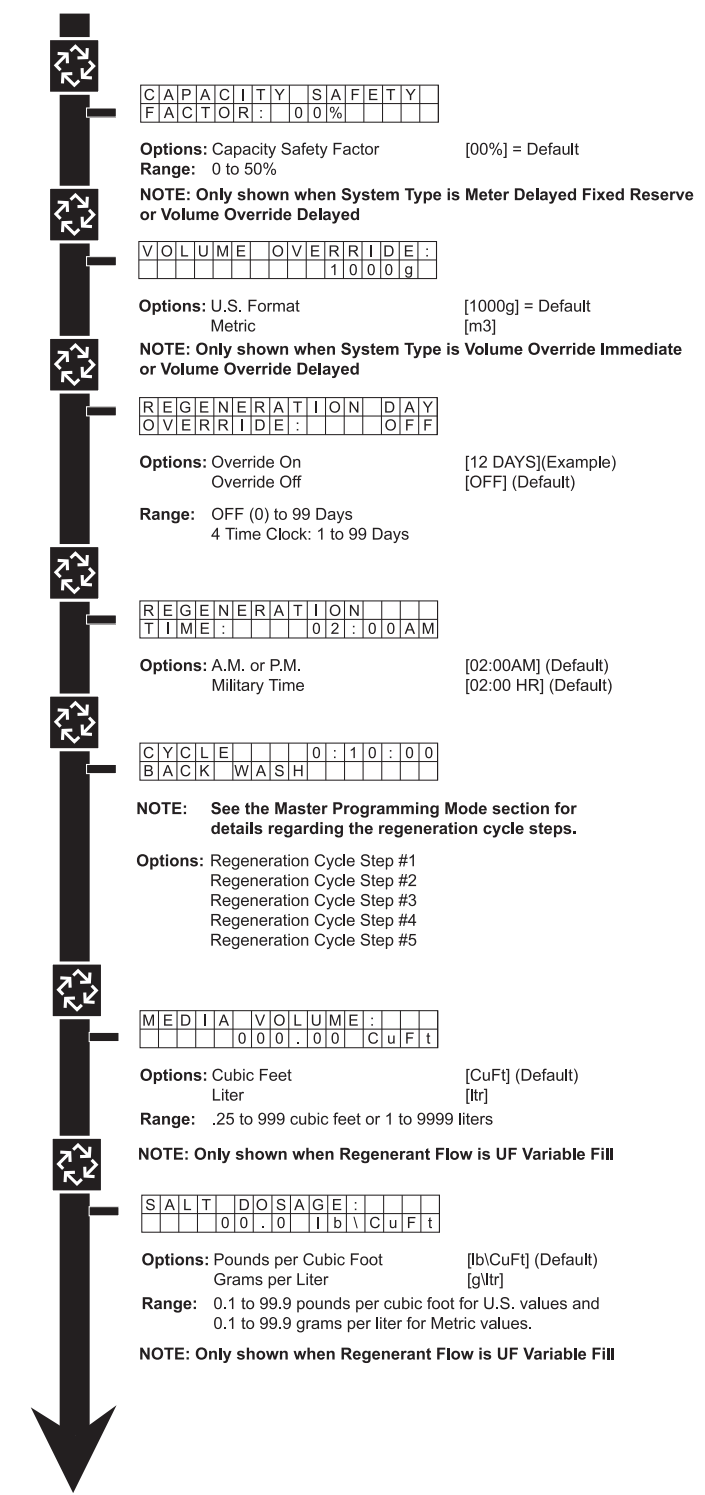

## MASTER PROGRAMMING MODE FLOW CHART continued

|                | 0.125gpm                                                                                                    | ]                                      |
|----------------|----------------------------------------------------------------------------------------------------|----------------------------------------|
| Options        | : 0.125 Gallons per Minute<br>0.250 Gallons per Minute                                                                                                    | [0.125 gpm] (Default)<br>[0.250 gpm]   |
|                | 0.500 Gallons per Minute                                                                                                    | [0.500 gpm]                            |
|                | 1.200 Gallons per Minute                                                                                                    | [1.200 gpm]                            |
|                | 1.500 Gallons per Minute                                                                                                    | [1.500 gpm]                            |
|                | 3.000 Gallons per Minute                                                                                                    | [2.000 gpm]<br>[3.000 gpm]             |
|                | 4.000 Gallons per Minute                                                                                                    | [4.000 gpm]                            |
|                | 5.000 Gallons per Minute<br>6.000 Gallons per Minute                                                                                                    | [5.000 gpm]<br>[6.000 gpm]             |
|                | 7.000 Gallons per Minute                                                                                                    | [7.000 gpm]                            |
|                | 8.000 Gallons per Minute<br>9.000 Gallons per Minute                                                                                                    | [8.000 gpm]<br>[9.000 gpm]             |
|                | 10.000 Gallons per Minute                                                                                                    | [10.000 gpm]                           |
| NOTE:          | BLFC size is only displayed<br>units of measure configurati                                                                                                    | in gallons per minute d<br>on setting. |
| NOTE: 0        | Only shown when Regenerant                                                                                                    | Flow is UF Variable Fill               |
| AUX            | I L I A R Y R E L A Y :                                                                                                    | ]                                      |
|                | _                                                                                                    |                                        |
| Options        | : Auxiliary Relay Disabled                                                                                                    | [DISABLED] (Default                    |
|                | Auxiliary Relay Erlabled                                                                                                    | [ENABLED]                              |
|                |                                                                                                    | 1                                      |
| STA            | R         E         L         A         Y         O         O         I         P         O         I         P         O         I         O         O         I         O         O         I         O         O         I         O         O         I         O         O         I         O         O         I         O         O         I         O         O         I         O         O         I         O         O         I         O         O         I         O         O         I         O         O         I |                                        |
| Ontions        | · Auxiliary Relay Output Start 1                                                                                                    | [0:00:00] (Default)                    |
| Range:         | Adjustable from 0 to the sum o                                                                                                    | of all regeneration                    |
|                | cycle steps minus one minute.                                                                                                    |                                        |
|                |                                                                                                    | -                                      |
|                | R         E         L         A         Y         O         U         T         P         U         T           1         :         .         0         :         0         0         :         0         0         0         0         0         0         0         0         0         0         0         0         0         0         0         0         0         0         0         0         0         0         0         0         0         0         0         0         0         0         0         0         0         0         0         0         0         0         0         0         0         0         0         0         0         0         0         0         0         0         0         0         0         0         0         0         0         0         0         0         0         0         0         0         0         0         0         0         0         0         0         0         0         0         0         0         0         0         0         0         0         0         0         0         0         0         0         |                                        |
| Options        | : Auxiliary Relay Output End 1                                                                                                    | [0:00:00] (Default)                    |
| Range:         | Adjustable from auxiliary relay                                                                                                    | start 1 minutes to the sur             |
|                | of all regeneration cycle step ti                                                                                                    | mes.                                   |
|                |                                                                                                    | -                                      |
| A U X<br>S T A | R         E         L         A         Y         O         U         T         P         U         T           R         T         2         :         0         :         0         0         :         0         0         0         0         0         0         0         0         0         0         0         0         0         0         0         0         0         0         0         0         0         0         0         0         0         0         0         0         0         0         0         0         0         0         0         0         0         0         0         0         0         0         0         0         0         0         0         0         0         0         0         0         0         0         0         0         0         0         0         0         0         0         0         0         0         0         0         0         0         0         0         0         0         0         0         0         0         0         0         0         0         0         0         0         0         0         |                                        |
| Options        | : Auxiliary Relay Output Start 2                                                                                                    | [0:00:00] (Default)                    |
| Range:         | From auxiliary relay end 1 (mir                                                                                                    | nutes) to the sum                      |
|                | or all regeneration step times r                                                                                                    | ninus one minute.                      |
|                |                                                                                                    | 7                                      |
|                | R         E         L         A         Y         O         U         T         P         U         T           2         :         0         :         0         0         :         0         0         :         0         0         :         0         0         :         0         0         :         0         0         :         0         :         0         0         :         0         0         :         0         0         :         0         0         :         0         0         :         0         0         :         0         0         :         0         0         :         0         0         :         0         :         0         0         :         0         0         :         0         :         0         :         0         :         0         :         0         :         0         :         0         :         0         :         0         :         0         :         0         :         0         :         0         :         0         :         0         :         0         :         0         :         0         :         |                                        |
| Options        | : Auxiliary Relay Output End 2                                                                                                    | [0:00:00] (Default)                    |
|                | From auxiliary relay start 2 (mi                                                                                                    | nutes) to the sum of all               |
| Range:         |                                                                                                    |                                        |

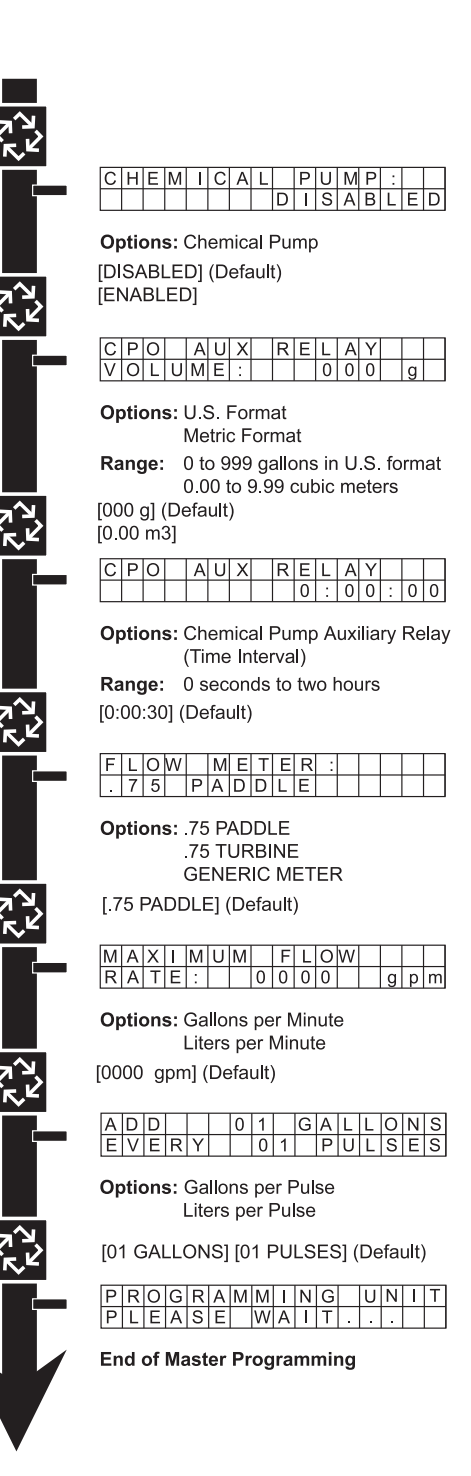

## MASTER PROGRAMMING MODE

When the Master Programming Mode is entered, parameters can be set to make the timer function as needed.

Notes: Depending on current option settings, some displays cannot be viewed or set.

### Entering Master Programming Mode

Press and hold the Shift and Up buttons for 5 seconds.

OR

Set the Time of Day display to 12:01 P.M. or 12:01HR. (See the User Programming section to learn how to set the Time of Day) Then go to the main display screen, press the Up and Down buttons at the same time for 5 seconds.

### **Exiting Master Programming Mode**

Press the Extra Cycle button once per display until all are viewed. Master Programming Mode is exited and the normal display screen appears.

To exit the Master Programming Mode without saving, press the Diagnostic button.

NOTE: If no keypad activity is made for 5 minutes while in the Master Programming Mode, or if there is a power failure, no changes will be made, and the unit will go back to the main display screen.

### Resets

### Soft Reset

Press and hold the Up and Down buttons for 25 seconds until 12:00PM (or 12:00HR) appears. This resets all parameters except for the flow meter totalizer volume.

### **Master Reset**

Hold the Shift button while powering up the unit. This resets all of the parameters in the unit. Check and verify the choices selected in Master Programming Mode.

### 1. System Type

This program step selects the system type.

- Press the Up or Down buttons to adjust this value.
- Press the Extra Cycle button.

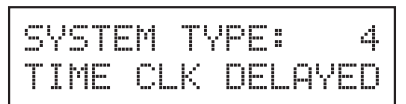

### 2. Valve Type

This program step selects the valve type.

- Press the Up or Down buttons to adjust this value.
- Press the Extra Cycle button.

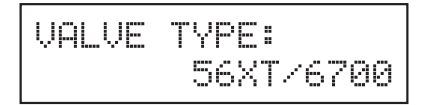

### 3. Regenerant Flow

This program step selects how the regenerant flows through the tank (must match cam). The selections available will vary depending on the previously chosen valve model.

- · Press the Up or Down buttons to adjust this value.
- Press the Extra Cycle button.

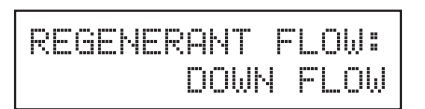

### 4. Display Format

This program step selects the display format.

- Press the Up or Down buttons to adjust this value.
- Press the Extra Cycle button.

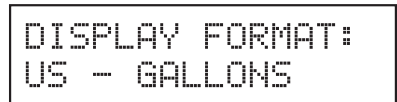

### 5. Unit Capacity

This program step selects the timer's total capacity of hardness that can be removed.

- Press the Shift button to select the digit you want to modify.
- Press the Up or Down buttons to adjust this value.
- Press the Extra Cycle button.

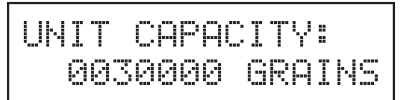

### 6. Feed Water (Hardness)

This program step is used to set the feed water hardness. The system will automatically calculate volume remaining based on the unit capacity, capacity safety factor, and feed water hardness entered.

- Press the Shift button to select the digit you want to modify.
- Press the Up or Down buttons to adjust this value.
- Press the Extra Cycle button.

### NOTE: Feed Water Hardness will not be shown in Volume Override or Time Clock system types.

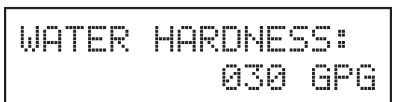

### 7. Capacity Safety Factor

This program step is used to set the reserve capacity of the unit. This is a percentage by which the unit's capacity is reduced.

- Press the Shift button to select the digit you want to modify.
- Press the Up or Down buttons to adjust this value.
- Press the Extra Cycle button.

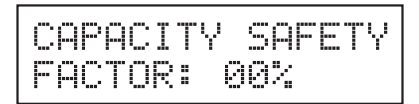

### 8. Volume Override

This program step is used to set the volume override of the unit.

- Press the Shift button to select the digit you want to modify.
- Press the Up or Down buttons to adjust this value.
- Press the Extra Cycle button.

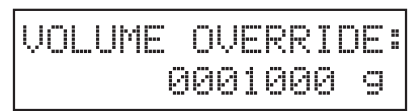

## MASTER PROGRAMMING MODE

### <u>continued</u>

### 9. Regeneration Day Override

This program step sets the maximum amount of time (in days) the unit can be in service without a regeneration.

- Press the Shift button to select the digit you want to modify.
- Press the Up or Down buttons to adjust this value.
- Press the Extra Cycle button.

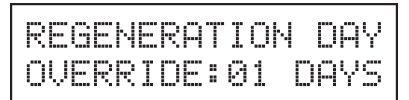

### 10. Regeneration Time

This program step sets the time of day for the regeneration to occur in delayed systems.

- Press the Shift button to select the digit you want to modify.
- · Press the Up or Down buttons to adjust this value.
- Press the Extra Cycle button.

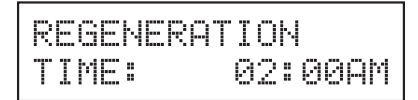

### 11. Regeneration Cycle Step Programming

and and and a second second second

This program step programs the Regeneration Cycle step times 1 through 5. Please refer to the chart below for regenerant flow default cycle steps and times.

CYCLE 1 00:10:00

|                                  | БНС            | DHUN WHON |                       |        |                   |           |  |
|----------------------------------|----------------|-----------|-----------------------|--------|-------------------|-----------|--|
| Regenerant<br>Flow               | Cycle<br>1     | Time      | Cycle 2               | Time   | Cycle 3           | Time      |  |
| Down Flow                        | Back<br>Wash   | 10 Min    | Brine &<br>Slow Rinse | 60 Min | Rapid<br>Rinse    | 10<br>Min |  |
| Back Wash<br>Filter              | Back<br>Wash   | 15 Min    | Draw                  | 0      | Settling<br>Rinse | 10<br>Min |  |
| UF Back<br>Wash                  | Back<br>Wash   | 10 Min    | Brine &<br>Slow Rinse | 60 Min | Rapid<br>Rinse    | 10<br>Min |  |
| Down Flow<br>Double Back<br>Wash | Back<br>Wash   | 10 Min    | Brine &<br>Slow Rinse | 60 Min | Back<br>Wash      | 10<br>Min |  |
| Up Flow                          | Brine<br>Rinse | 60        | Back Wash             | 10     | Rapid<br>Rinse    | 10<br>Min |  |
| Upflow<br>Variable Fill          | Brine<br>Rinse | Variable  | Pause                 | 60 Min | Brine<br>Rinse    | 60<br>Min |  |

| Regenerant Flow               | Cycle 4            | Time   | Cycle 5            | Time   |
|-------------------------------|--------------------|--------|--------------------|--------|
| Down Flow                     | Brine<br>Tank Fill | 12 Min | N/A                | N/A    |
| Back Wash Filter              | Refill             | 0      | N/A                | N/A    |
| UF Back Wash                  | Brine<br>Tank Fill | 12 Min | N/A                | N/A    |
| Down Flow Double Back<br>Wash | Rapid<br>Rinse     | 10 Min | Brine Tank<br>Fill | 12 Min |
| Up Flow                       | Brine<br>Tank Fill | 12 Min | N/A                | N/A    |
| Upflow Variable Fill          | Back<br>Wash       | 12 Min | Rapid Rise         | 10 Min |

### 12. Media Volume

This program step sets the volume of the media in the resin tank.

- Press the Shift button to select the digit you want to modify.
- Press the Up or Down buttons to adjust this value.
- Press the Extra Cycle button.

### 13. Salt Dosage

This program step sets the salt dosage in the unit.

- Press the Shift button to select the digit you want to modify.
- Press the Up or Down buttons to adjust this value.
- Press the Extra Cycle button.

### 14. Brine Line Flow Control Size

This program step allows the selection of the desired brine line flow control size in the unit (must match physical brine line flow control).

- · Press the Up or Down buttons to adjust this value.
- Press the Extra Cycle button.

### 15. Auxiliary Relay Output

The next two displays are part of a series of settings used to program the optional relay output. The first setting turns the output on/off during regeneration only. The second turns the output on during service only, every time a set volume of water used has accumulated.

#### NOTE: When auxiliary outputs are in the OFF (default) setting, press the Up or Down buttons to set the first setting. Then press the Extra Cycle button to advance to the second setting.

A. Timed Auxiliary Relay Output Window (Start & End Time Setting)

This option setting consists of two displays. The first display sets the turn-on time of the output, referenced to the start of the first regeneration cycle. The second display sets the output turn-off time, referenced again to the start of the first regeneration cycle. An OFF setting cancels this setting. All settings are in minutes and output timing is synchronized with regeneration cycle timing.

Start Time: Any time during regeneration. End Time: At start time, and anytime during the regeneration cycle.

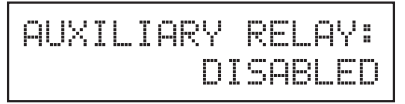

## MASTER PROGRAMMING MODE

### continued

- B. Chemical Pump Auxiliary Relay Output Window This option setting consists of two displays. The first display sets the volume of water flow at which the output turns on. The second display sets the on time (in seconds) of the output.
- · Activate output after volume set is reached.
- Press the Shift button to select the digit you want to modify.
- Press the Up or Down buttons to adjust this value.
- Press the Extra Cycle button.

| CHEMI | CAL | P | UMP:   |
|-------|-----|---|--------|
|       | D   | Ι | SABLED |

### 16. Flow Meter Size

This program step sets the size of the flow meter.

- Press the Up or Down buttons to adjust this value.
- Press the Extra Cycle button.

| F | L | ΟW |   | М | Е | Т | Е | R | : |  |
|---|---|----|---|---|---|---|---|---|---|--|
|   | 7 | 5  | Т | U | R | B | Ι | Ы | Е |  |

### 17. Maximum Flow Rate

This program step sets maximum flow rate of the generic flow meter.

- Press the Shift button to select the digit you want to modify.
- Press the Up or Down buttons to adjust this value.
- · Press the Extra Cycle button.

### 18. Pulses per Gallon/Liter

This program step sets the pulses per gallon/liter for generic flow meters.

- Press the Shift button to select the digit you want to modify.
- Press the Up or Down buttons to adjust this value.
- · Press the Extra Cycle button.

### 19.End of Master Programming Mode

Press the Extra Cycle button to save all settings and exit Master Programming Mode.

## USER PROGRAMMING MODE & FLOW

### <u>CHART</u>

NOTE: Depending on current settings, some displays cannot be viewed or set.

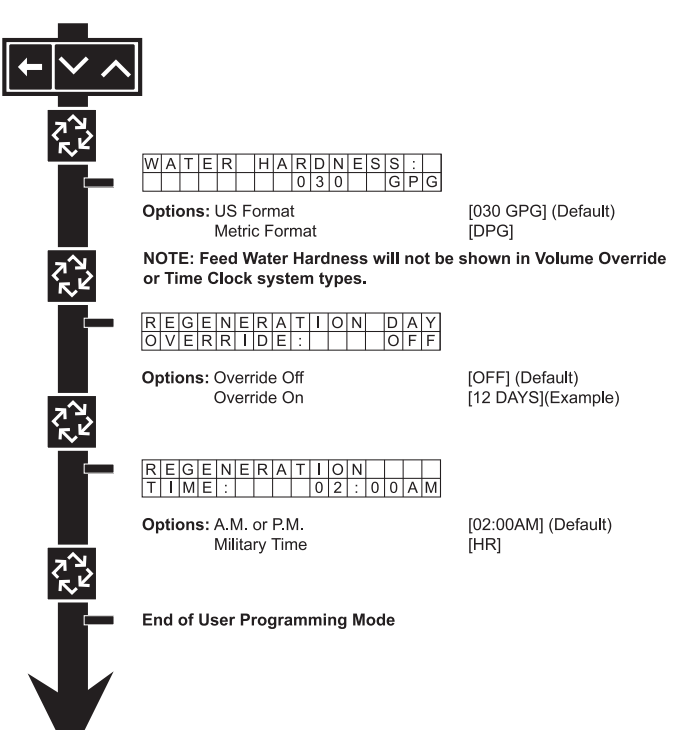

### 1. Flow Meter Size

This program step sets the size of the flow meter.

· Press the Up or Down buttons for 5 seconds.

### 2. Set Feed Water Hardness

- Press the Shift, Up, and Down buttons to move the cursor and change the value of the numbers.
- Press the Extra Cycle button to proceede to the next step.
   NOTE: Feed Water Hardness will not be shown in Volume Override or Time Clock system types.

### 3. Set Regeneration Day Override

- To turn on and set the days, press the Down button.
- Press the Shift, Up, and Down buttons to move the cursor and change the value of the numbers.
- Press the Extra Cycle button to proceede to the next step.

### 4. Regeneration Time

- Press the Shift, Up, and Down buttons to move the cursor and change the value of the numbers.
- Press the Extra Cycle button to proceede to the next step.
- 5. End of User Programming Mode

## DIAGNOSTIC PROGRAMMING MODE FLOW CHART

NOTE: Depending on current settings, some displays cannot be viewed or set.

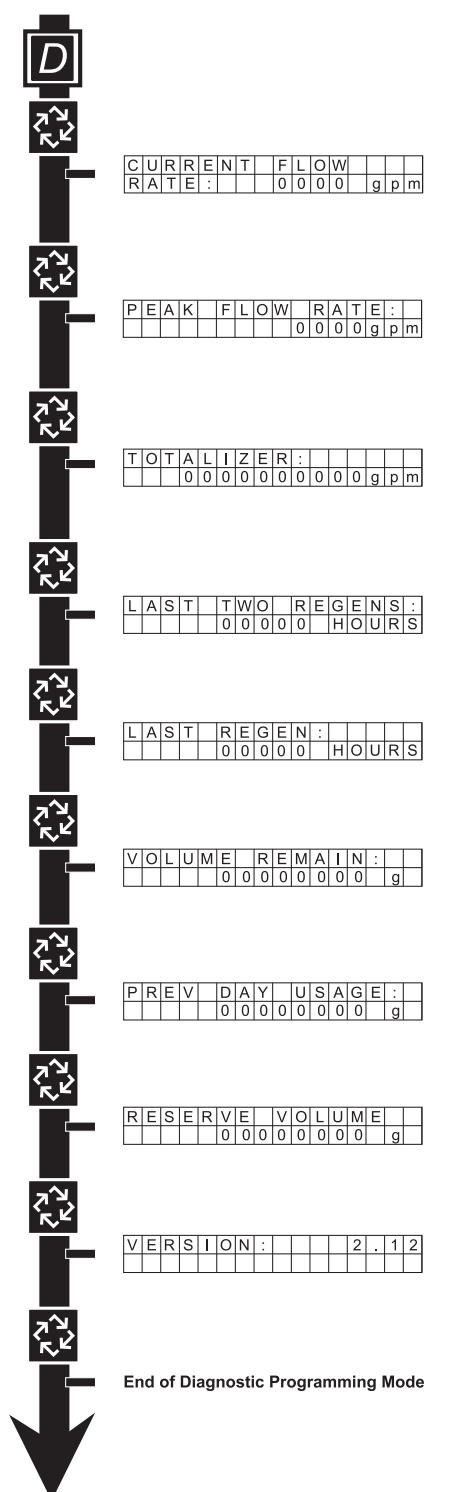

### Entering Diagnostic Mode

- 1. Press and release the "D" button.
- Press the Extra Cycle button once per display until all displays are viewed and the normal display screen appears.
- 3. Press and release the "D" button during this mode to exit the Diagnostic Mode.
- 4. Depending on current option settings, some displays cannot be viewed.

## DIAGNOSTIC PROGRAMMING MODE

NOTE: Depending on current settings, some displays cannot be viewed or set.

### **Overview Diagnostic Mode**

The current Diagnostic Programming Mode screen will display until either the Extra Cycle button is pressed through for each screen, or the Diagnostic button is pressed. In the event of regeneration occurring while in the Diagnostic Programming Mode, the regeneration step and time remaining will be displayed. When regeneration completes, the display will return to the normal time of day display screen.

### **Entering and Exiting Diagnostic Mode**

Press and release the "D" button to enter the Diagnostic Programming Mode. Pressing the Extra Cycle button will move to the next diagnostic screen. Press the Extra Cycle button once per display until all are viewed. Pressing the Diagnostic button while in Diagnostic Mode will cause the unit to leave the Diagnostic Mode and return to the normal time of day display screen.

### 1. Current Flow Rate

This program step displays the calculated flow rate for the timer. The below flow rates are the maximum flow rate the timer will read for each meter.

.75" Paddle: 15 gpm (0.06 m3/m)

- .75" Turbine: 15 gpm (0.06 m3/m)
  - · Press the Extra Cycle button.

### 2. Peak Flow Rate

This program step displays the peak flow rate (1 minute average) since the last regeneration.

• Press the Extra Cycle button.

### 3. Totalizer

This program step displays the total volume of treated water that passes through the meter.

- Reset to zero by holding the Up and Down buttons for five seconds while in the totalizer screen.
- Press the Extra Cycle button.

### 4. Hours Between Last Two Regenerations

This program step displays the time between the last two regenerations saved.

· Press the Extra Cycle button.

### 5. Hours Since Last Regeneration

This program step displays the hours since the last regeneration.

• Press the Extra Cycle button.

### 6. Volume Remaining

This program step displays the volume remaining. The timer will regenerate if the volume remaining is set to zero. The maximum ranges are the same as the maximum volume calculated on the main screen.

• Press the Extra Cycle button.

### 7. Reserve Capacity

This program step displays the reserve capacity, ensuring soft water is available at all times.

• Press the Extra Cycle button.

### 8. Previous Day's Water Usage

This program step displays the previous day's water usage.

• Press the Extra Cycle button.

### 9. Software Version

This program step displays the timer's software program version number.

· Press the Extra Cycle button to exit.

NOTE: Diagnostic Programming Mode will stop if the system goes into a regeneration.

### 10. End of Diagnostic Programming Mode

## 6700XTR POWERHEAD ASSEMBLY

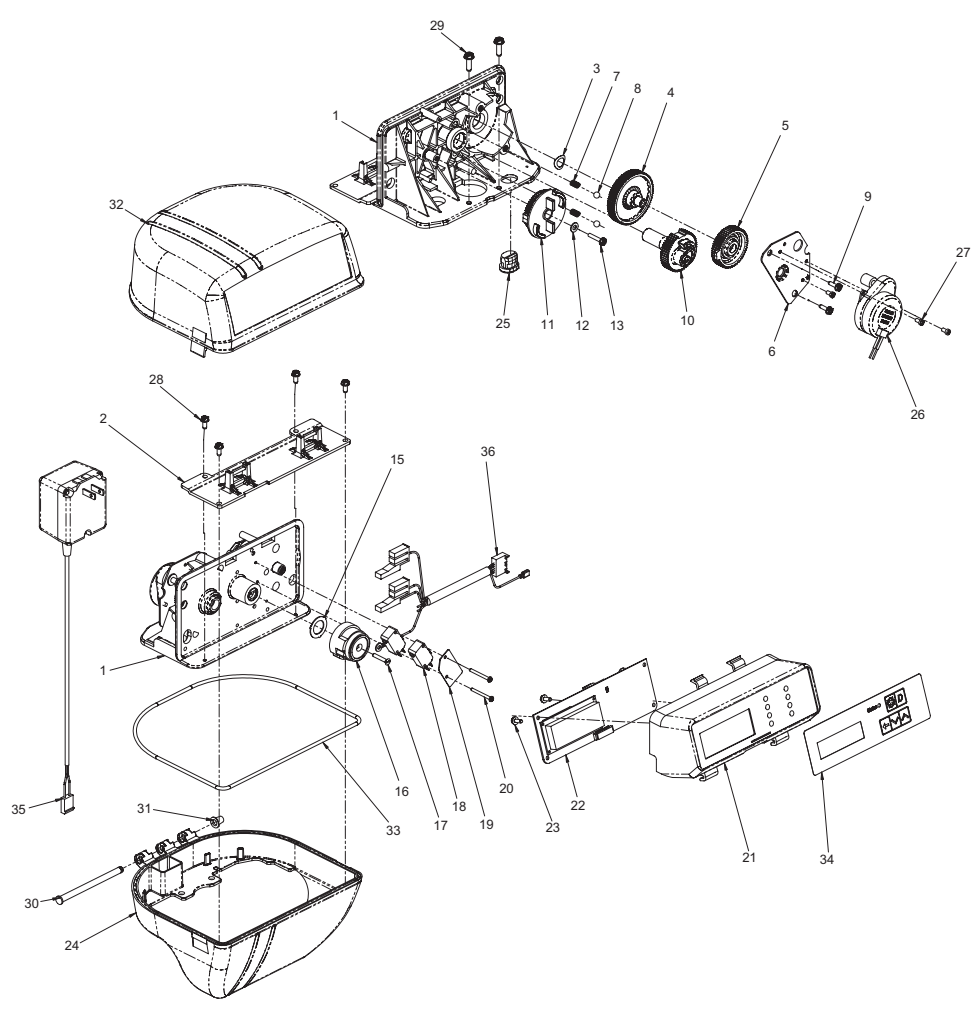

61501-6700 Rev D

| Item No. | QTY | Part No. | Description                         |
|----------|-----|----------|-------------------------------------|
| 1        | 1   | 15494-04 | Drive Panel Assy, 6700              |
| 2        | 2   | 61692    | Bracket Assembly, Support, 6700     |
| 3        | 1   | 13299    | Washer, Spring, 3/8                 |
| 4        | 1   | 13017    | Gear, Idler                         |
| 5        | 1   | 23045    | Gear, Drive                         |
| 6        | 1   | 13175    | Plate, Motor Mounting               |
| 7        | 2   | 19080    | Spring, Compression                 |
| 8        | 2   | 13300    | Ball, .250                          |
| 9        | 2   | 13296    | Screw, Hex Wsh, 6-20 x 1/2          |
| 10       | 1   | 42933    | Gear, Main Drive, Downflow          |
| 11       | 1   | 18722    | Cam, Brine Valve, 6600/6700,<br>Blk |
|          | 1   | 19025    | Cam, Brine Valve, Variable          |
| 12       | 1   | 12037    | Washer, Plain, #10                  |
| 13       | 1   | 40214    | Screw, Hex Wsh, #6-20 x .75         |
| 14       |     |          |                                     |
| 15       | 1   | 19079    | Washer, Friction                    |
| 16       | 1   | 17438    | Cam, 6600, Downflow                 |
|          | 1   | 4069     | Cam, Double Backwash, D/F           |
| 17       | 1   | 15151    | Screw, Flat Head St, 6-20 x 3/4     |
| 18       | 2   | 10218    | Switch, Micro                       |
| 19       | 1   | 10302    | Insulator, Limit Switch             |

| tem No. | QIY | Part No.  | Description                                     |
|---------|-----|-----------|-------------------------------------------------|
| 20      | 2   | 17876     | Screw, Phil Pan, 4-40 x 1 1/8                   |
| 21      | 1   | 42194     | Bracket, Circuit Board, 6700<br>w/Pins          |
| 22      | 1   | 42050U    | Circuit Board, 3200NT                           |
| 23      | 2   | 17020     | Screw, Hex Wsh, #6-20 x .38                     |
| 24      | 1   | 17841-XXX | Cover, Bottom, 6700, (Specify Color)            |
| 25      | 1   | 13547     | Strain Relief, Round Cord                       |
| 26      | 1   | 16944     | Motor, 24V- 60 Hz, 2 RPM                        |
| 27      | 3   | 11384     | Screw, Fillister Head, Phillips,<br>#6-32 x .25 |
| 28      | 4   | 17798     | Screw, Hex Wsh, #8-16 x .38                     |
| 29      | 2   | 12473     | Screw, Hex Wsh, #10-24 x .625                   |
| 30      | 1   | 17845     | Pin, Hinge                                      |
| 31      | 1   | 18679     | Tapered Cap                                     |
| 32      | 1   | 17842-XX  | Cover, Top 6700, (Specify Color)                |
| 33      | 1   | 18615     | Seal, .125 OD                                   |
| 34      | 1   | 42122     | Switch & Label Assy, 6700                       |
| 35      | 1   | 19674     | Transformer, 24V 9.6 VA,<br>Residential Valves  |
|         | 1   | 41475     | Transformer, 24V 9.6 VA,<br>European            |
| 36      | 1   | 42115     | Harness, Upper Drive                            |

## CONTROL VALVE ASSEMBLY

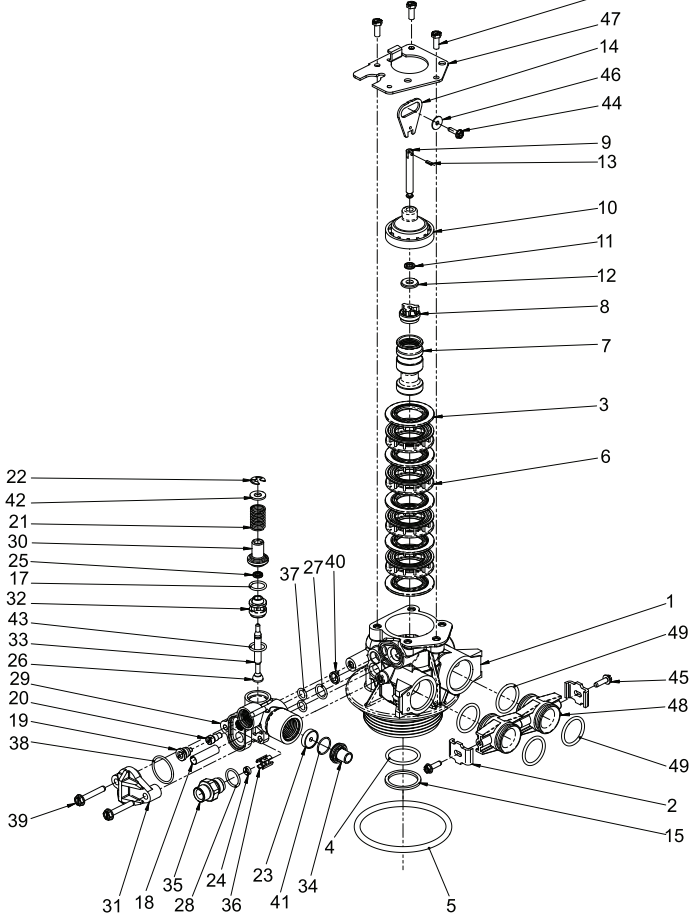

### Item No. QTY Part No. Description 4......0-ring, -121 5......0-ring, -338 9......Rod, Piston 12.....1 ...... 13008......Retainer, End Plug Seal 13......1. 13306......Pin, Roll, 3/32 x 1/4 14.....1.1.13003.....Link, Piston Rod, 5600 16......3 ...... 12112 ......Screw, Hex Hd Mach, 10-24 x 1/217.....0-ring, -014 18......1 ...... 10227......Screen, Injector 20......1 ...... 10914-XX ........ Throat, Injector 21.....1 ...... 11973 ...... Spring, Brine Valve 23.....1 ...... 12088......Washer, Flow, 2.4 GPM

| 5        |     |          |                                     |
|----------|-----|----------|-------------------------------------|
| ltem No. | QTY | Part No. | Description                         |
| 25       | 1   | 12550    | Quad Ring, -009                     |
| 26       | 1   | 12626    | Seat, Brine Valve                   |
| 27       | 1   | 12638    | O-ring, -013, Injector              |
| 28       | 1   | 12977    | O-ring, -015                        |
| 29       | 1   | 13163    | Body, Injector                      |
| 30       | 1   | 13165    | Cap, Brine Valve                    |
| 31       | 1   | 13166    | Cap, Injector, 5600                 |
| 32       | 1   | 13167    | Spacer, Brine Valve                 |
| 33       | 1   | 13172    | Brine Valve Stem                    |
| 34       | 1   | 13173    | Retainer, DLFC Button               |
| 35       | 1   | 13244    | Adapter, BLFC                       |
| 36       | 1   | 13245    | Retainer, BLFC                      |
| 37       | 2   | 13301    | O-ring, -011, Injector              |
| 38       | 1   | 13303    | O-ring, -021                        |
| 39       | 2   | 13315    | Screw, Hex Wsh Hd, 10-24 x<br>13/16 |
| 40       | 1   | 13497    | Disperser, Air, 5600                |
| 41       | 1   | 15348    | O-ring, -563                        |
| 42       | 1   | 16098    | Washer, Nylon Brine                 |
| 43       | 1   | 13302    | O-ring, -014                        |
| 44       | 1   | 13296    | Screw, Hex Wsh, 6-20 x 1/2          |
| 45       | 2   | 13314    | Screw, Slot Ind Hex, 8-18 x .60     |
| 46       | 1   | 13363    | Washer, Plain, .145 ID SS           |
| 47       | 1   | 13546    | Retainer, End Plug                  |
| 48       | 2   | 19228    | Coupling, Adapter                   |
| 49       | 4   | 13305    | O-ring, -119                        |

61500-6600-6700 DF Rev B

## METER ASSEMBLY

N.

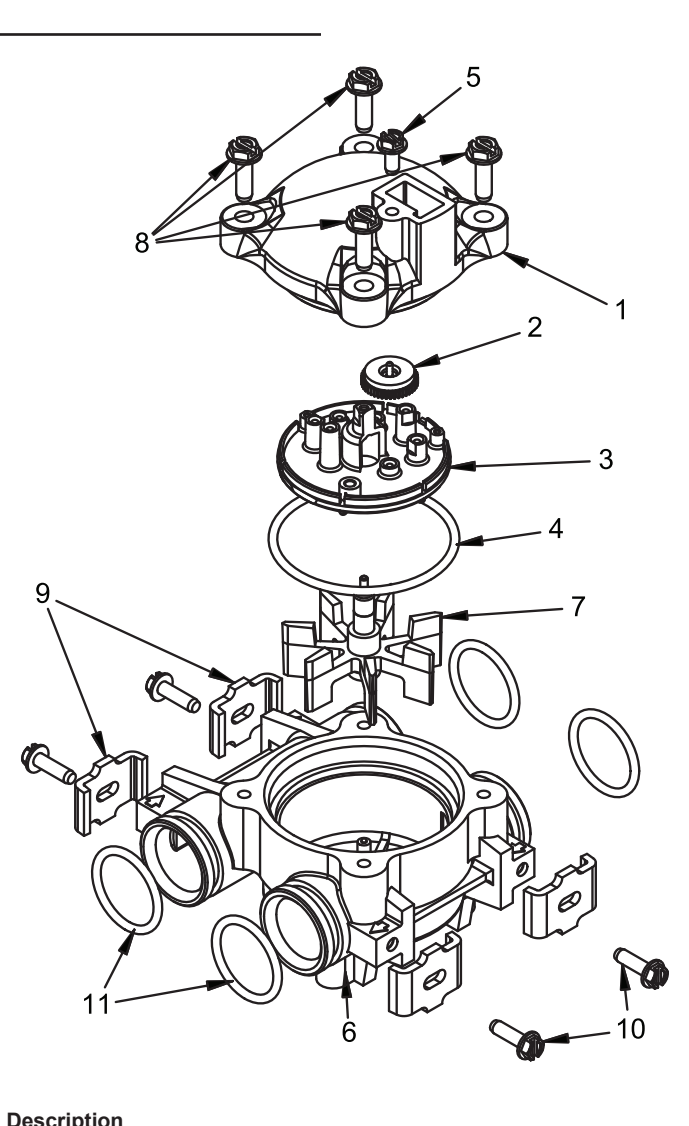

60086 Rev D 60086-50

| item no. | QII | Part NO. | Description                     |  |
|----------|-----|----------|---------------------------------|--|
| 1        | 1   | 13874    | Cap, Meter, Electronic          |  |
| 2        | 1   | 14715    | Gear Assy, Electronic Meter Cap |  |
| 3        | 1   | 41055    | Plate, Intermediate             |  |
| 4        | 1   | 13847    | O-ring, -137, Std, Meter        |  |
| 5        | 5   | 17798    | Screw, Slot Hex Wsh Hd          |  |
| 6        | 1   | 13821    | Body, Meter, 5600               |  |
| 7        | 1   | 13509    | Impeller, Meter                 |  |
| 8        | 4   | 12473    | Screw, Hex Wsh, 10-24 x 5/8     |  |
| 9        | 4   | 13255    | Clip, Mounting                  |  |
| 10       | 4   | 13314    | Screw, Slot Ind Hex, 8-18 x .60 |  |
| 11       | 4   | 13305    | O-ring, -119                    |  |
| 12       | 1   | 14613    | Flow Straightener               |  |
|          |     |          |                                 |  |

## BYPASS VALVE ASSEMBLY, NON-METALLIC

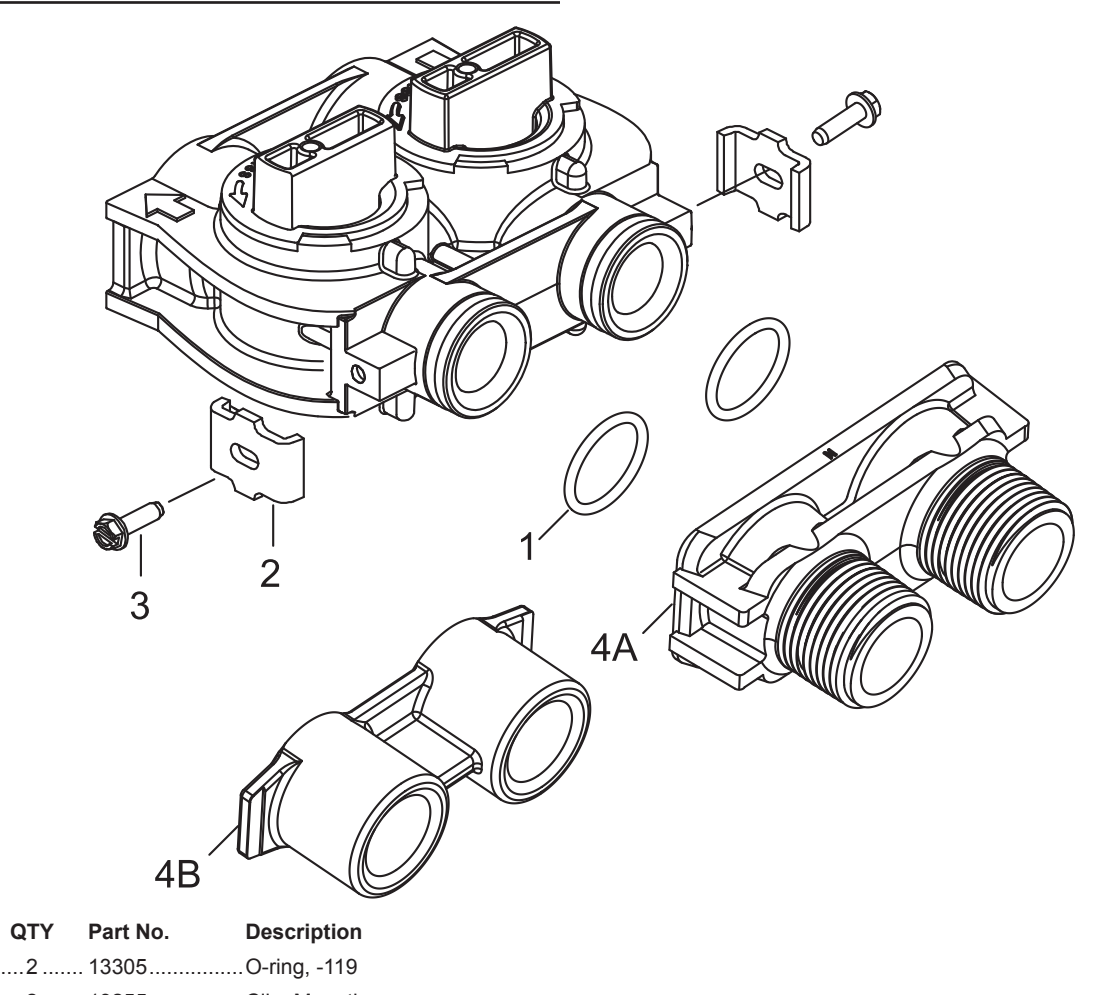

60049 Rev D

| 1  | .2  | 13305    | .O-ring, -119                    |
|----|-----|----------|----------------------------------|
| 2  | .2  | 13255    | .Clip, Mounting                  |
| 3  | .2  | 13314    | .Screw, Slot Ind Hex, 8-18 x .60 |
| 4A | .1  | 18706    | .Yoke, 1", NPT, Plastic          |
|    |     | 18706-02 | . Yoke, 3/4", NPT, Plastic       |
| 4B | . 1 | 41027-01 | . Yoke, 3/4", NPT, Cast, Machd   |
|    |     | 41026-01 | .Yoke, 1", NPT, Cast, Machd, SS  |
|    |     |          |                                  |

Item No.

## BYPASS VALVE ASSEMBLY, BRASS

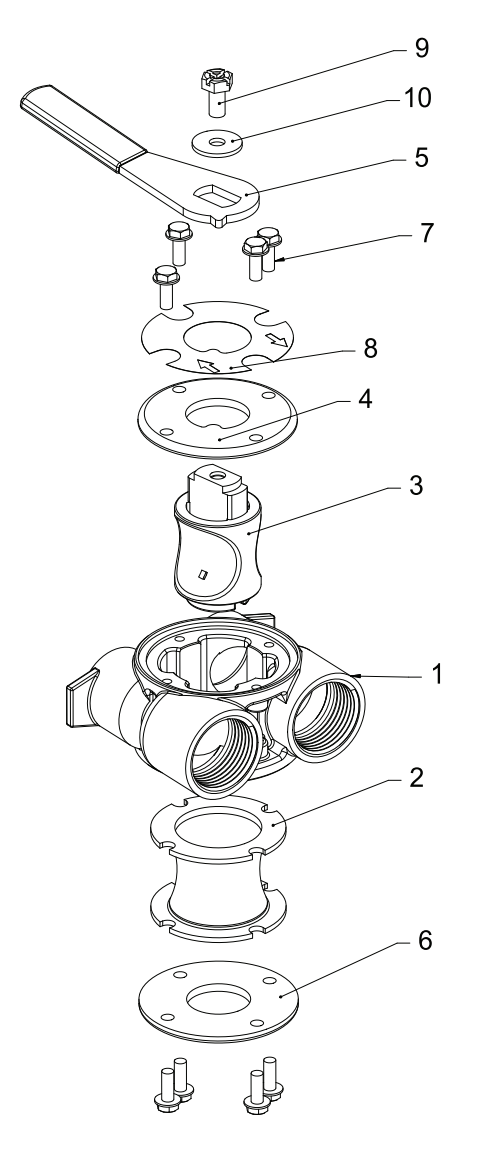

60040SS Rev L 60041 Rev K

| ltem No. | QTY | Part No.   | Description                                     |
|----------|-----|------------|-------------------------------------------------|
| 1        | 1   | . 40614    | Bypass Body, 3/4"                               |
|          |     | . 40634    | Bypass Body, 1", SS                             |
| 2        | 1   | . 14105    | Seal, Bypass, 560CD                             |
| 3        | 1   | . 11972    | Plug, Bypass                                    |
| 4        | 1   | . 11978    | Plate, Bypass, Top                              |
| 5        | 1   | . 11979-02 | Lever, Bypass, Black                            |
| 6        | 1   | . 11986    | Plate, Bypass, Bottom                           |
| 7        | 8   | . 15727    | Screw, Hex Wsh Hd, 10-24 x 1/2                  |
| 8        | 1   | . 13604-03 | Label, Bypass, Standard Mount                   |
|          |     | . 13604-04 | Label, Bypass, Reverse Mount,<br>Blue           |
| 9        | 1   | . 40974    | Washer, Plain, 3/8"                             |
| 10       | 1   | . 40973    | Screw, Phil Hd, Indented Hex Hd<br>1/4-14 x .50 |

## 2300 SAFETY BRINE VALVE

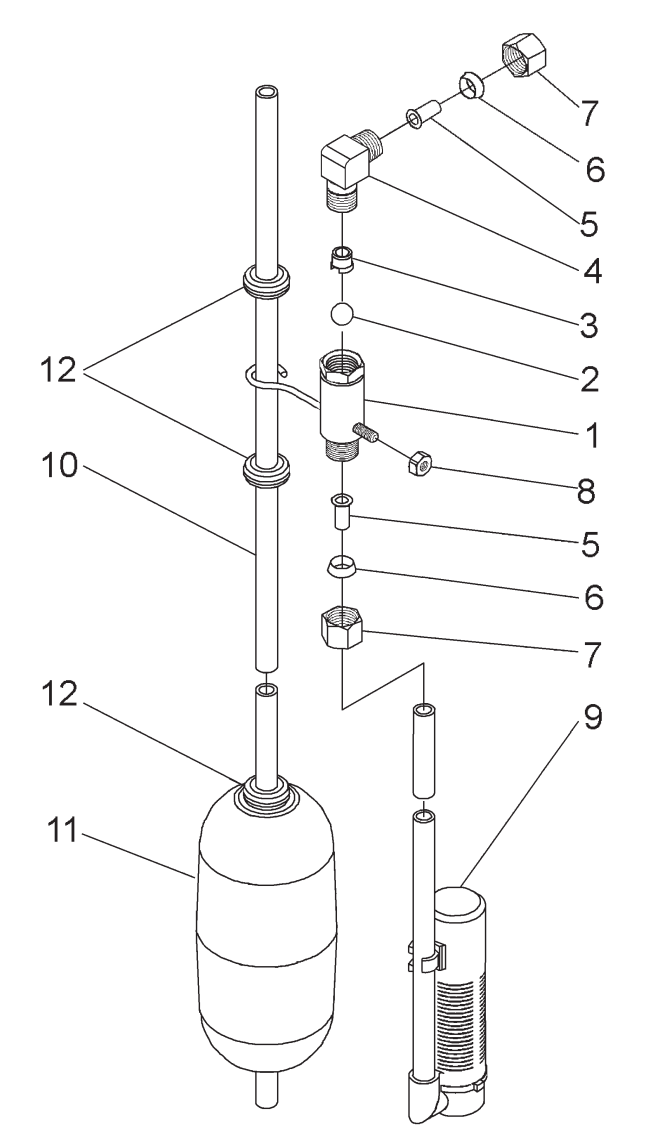

60027 Rev A

| Item No. | QTY | Part No.   | Description                                |
|----------|-----|------------|--------------------------------------------|
| 1        | 1   | . 60027-00 | Safety Brine Valve, 2300 Less<br>Elbow     |
| 2        | 1   | . 10138    | Ball, 3/8" Brass                           |
| 3        | 1   | . 11566    | Ball Stop, Slow-Fill                       |
| 4        | 1   | . 10328    | Fitting, Elbow, 90 Deg. 1/4 NPT x<br>3/8 T |
| 5        | 2   | . 10332    | Fitting, Insert, 3/8                       |
| 6        | 2   | . 10330    | Fitting, Sleeve, 3/8 Celcon                |
| 7        | 2   | . 10329    | Fitting, Tube, 3/8 Nut, Brass              |
| 8        | 1   | . 10186    | Nut, Hex, 10-32 Nylon                      |
| 9        | 1   | . 60002    | Air Check, #500                            |
| 10       | 1   | . 10149    | Rod, Float                                 |
| 11       | 1   | . 10700    | Float Assy, Blue/White                     |
| 12       | 4   | . 10150    | Grommet, .30 Dia.                          |

## 2310 SAFETY BRINE VALVE

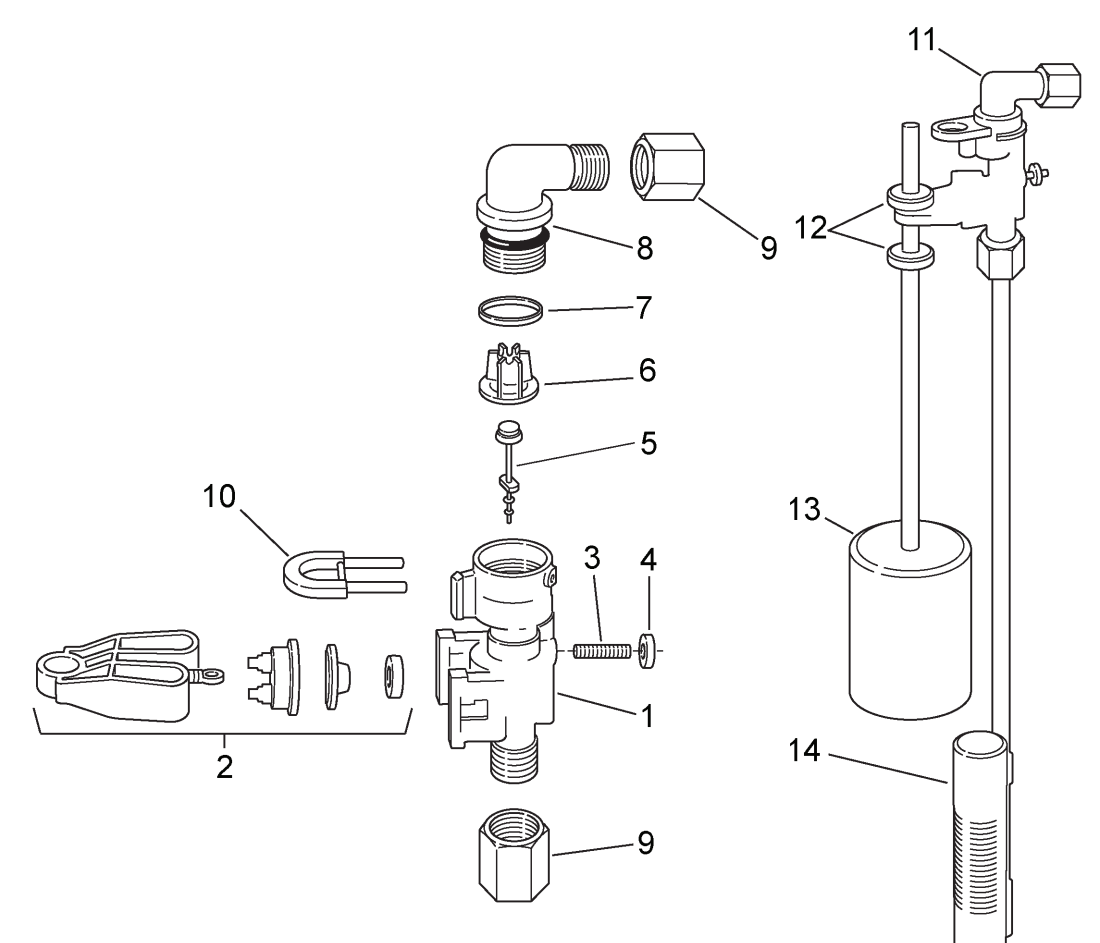

42112 Rev A

| Item No. | QTY | Part No. | Description                                            |
|----------|-----|----------|--------------------------------------------------------|
| 1        | 1   | 19645    | Body, Safety Brine Valve, 2310                         |
| 2        | 1   | 19803    | Safety Brine Valve, Arm Assy                           |
| 3        | 1   | 19804    | Screw, Sckt Hd, Set, 10-24 x .75                       |
| 4        | 1   | 19805    | Nut, Hex, 10-24, Nylon Black                           |
| 5        | 1   | 19652-01 | Poppet Assy, SBV w/o O-ring                            |
| 6        | 1   | 19649    | Flow Dispenser                                         |
| 7        | 1   | 11183    | O-ring, -017                                           |
| 8        | 1   | 19647    | Elbow, Safety Brine Valve                              |
| 9        | 2   | 19625    | Nut Assy, 3/8" Plastic                                 |
| 10       | 1   | 18312    | Retainer, Drain                                        |
| 11       | 1   | 60014    | Safety Brine Valve Assy, 2310<br>(includes items 1-10) |
| 12       | 2   | 10150    | Grommet, .30 Dia (included with item 13)               |
| 13       | 1   | 60068    | Float Assy, 2310, w/30" Rod                            |
| 14       | 1   | 60002    | Air Check, #500                                        |
|          |     |          |                                                        |

## TROUBLESHOOTING - TIMER

If an error is detected, an error screen will alternate with the main display screen every few seconds, and the **LED light will be Red**.

During an error condition, the unit continues to monitor the flow meter and update the remaining capacity. Once an error condition is corrected, the unit returns to the operating status it was in prior to the error, and regeneration resumes according to normal programming. If an error is cleared by reprogramming the unit in the Master Programming Mode, the volume remaining may be reset to the full unit capacity (as though it had just regenerated). If an error is present, a regeneration can only occur manually by pressing and holding the Extra Cycle button for 5 seconds. If the unit was in regeneration when the error occurred, it will complete the regeneration cycle and go into service.

When the problem is corrected, and the error no longer displays (it may take several seconds for the unit to stop displaying the error message), the unit will return to normal operation. The **LED light** will no longer be **Red**, and will turn **Green** if the unit is regenerating, or **Blue** if the unit is in service.

| Problem                                                           | Correction                                                                                                    |
|-------------------------------------------------------------------|----------------------------------------------------------------------------------------------------|
| Flashing/blinking<br>display                                      | Power outage has occurred. Either wait 5 minutes for blinking to stop, or press any key on the keypad.                                                                                                    |
| Unit not responding<br>after going into<br>regeneration           | Verify the unit is configured correctly<br>(ex: wiring valve type). Perform a Master<br>Reset by holding the Shift button and cycling<br>power. Check and verify the choices selected<br>in Master Programming Mode. |
| Unit displays<br>"ERROR CODE:<br>REPLACE UNIT"<br>(corrupted UAP) | Contact your local water treatment professional                                                                                                    |

### **Error Codes**

| Error<br>Code | Display Message             | Correction                                                                                                    |
|---------------|-----------------------------|----------------------------------------------------------------------------------------------------|
| 01            | ERROR CODE:<br>PROGRAM UNIT | Go through all screens in Master<br>Programming Mode.                                                                                                    |
| 02            | ERROR CODE:<br>PROGRAM UNIT | Go through all screens in Master<br>Programming Mode.                                                                                                    |
| 03            | ERROR CODE:<br>SERVICE UNIT | Perform a Master Reset by holding<br>the Shift button and cycling power.<br>Go through all screens in Master<br>Programming Mode. Manually initiate<br>a regeneration cycle by pressing the<br>Extra Cycle button for 5 seconds. |
| 04            | ERROR CODE:<br>SERVICE UNIT | Perform a Master Reset by holding<br>the Shift button and cycling power.<br>Go through all screens in Master<br>Programming Mode. Manually initiate<br>a regeneration cycle by pressing the<br>Extra Cycle button for 5 seconds. |
| 05            | ERROR CODE:<br>SERVICE UNIT | Call your local water treatment<br>professional as soon as possible.<br>Leave the unit running (do not<br>unplug).                                                                                                    |

NOTE: If the above corrections do not work, please contact your local water treatment professional.

### Error Display Screen Examples

| E | R | R | 0 | R |   | С | 0 | D | Е | : |   |  |   |
|---|---|---|---|---|---|---|---|---|---|---|---|--|---|
| S | Е | R | ۷ | Ι | С | Е |   | U | Ν | Ι | Т |  |   |
|   |   |   |   |   |   |   |   |   |   |   |   |  |   |
| Е | R | R | 0 | R |   | С | 0 | D | Е | 1 |   |  |   |
| Р | R | 0 | G | R | А | Μ |   | U | Ν | Ι | Т |  |   |
|   |   |   |   |   |   |   |   |   |   |   |   |  | _ |
| E | R | R | 0 | R |   | С | 0 | D | Е | : |   |  |   |
| R | E | Ρ | L | А | С | E |   | U | Ν |   | Т |  |   |

# TROUBLESHOOTING - CONTROL VALVE

| Problem                             | Cause                                                                                                    | Correction                                                                                                    |
|-------------------------------------|----------------------------------------------------------------------------------------------------|----------------------------------------------------------------------------------------------------|
| Water conditioner fails to          | Electrical service to unit has been                                                                                    | Assure permanent electrical service (check fuse,                                                                                |
| regenerate.                         | interrupted                                                                                                    | plug, pull chain, or switch)                                                                                                    |
|                                     | Timer is defective.                                                                                                    | Replace timer.                                                                                                    |
|                                     | Power failure.                                                                                                    | Reset time of day.                                                                                                    |
| Hard water.                         | By-pass valve is open.                                                                                                 | Close by-pass valve.                                                                                                    |
|                                     | No salt is in brine tank.                                                                                              | Add salt to brine tank and maintain salt level above water level.                                                               |
|                                     | Injector screen plugged.                                                                                               | Clean injector screen.                                                                                                    |
|                                     | Insufficient water flowing into brine tank.                                                                            | Check brine tank fill time and clean brine line flow control if plugged.                                                        |
|                                     | Hot water tank hardness.                                                                                               | Repeated flushings of the hot water tank is required.                                                                           |
|                                     | Leak at distributor tube.                                                                                              | Make sure distributor tube is not cracked. Check O-ring and tube pilot.                                                         |
|                                     | Internal valve leak.                                                                                                   | Replace seals and spacers and/or piston.                                                                                        |
| Unit used too much salt.            | Improper salt setting.                                                                                                 | Check salt usage and salt setting.                                                                                              |
|                                     | Excessive water in brine tank.                                                                                         | See "Excessive water in brine tank".                                                                                            |
| Loss of water pressure.             | Iron buildup in line to water conditioner.                                                                             | Clean line to water conditioner.                                                                                                |
|                                     | Iron buildup in water conditioner.                                                                                     | Clean control and add mineral cleaner to mineral bed. Increase frequency of regeneration.                                       |
|                                     | Inlet of control plugged due to foreign<br>material broken loose from pipes by recent<br>work done on plumbing system. | Remove piston and clean control.                                                                                                |
| Loss of mineral through drain line. | Air in water system.                                                                                                   | Assure that well system has proper air eliminator control. Check for dry well condition.                                        |
|                                     | Improperly sized drain line flow control.                                                                              | Check for proper drain rate.                                                                                                    |
| Iron in conditioned water.          | Fouled mineral bed.                                                                                                    | Check backwash, brine draw, and brine tank fill.<br>Increase frequency of regeneration. Increase<br>backwash time.              |
| Excessive water in brine tank.      | Plugged drain line flow control.                                                                                       | Clean flow control.                                                                                                    |
|                                     | Plugged injector system.                                                                                               | Clean injector and screen.                                                                                                    |
|                                     | Timer not cycling.                                                                                                    | Replace timer.                                                                                                    |
|                                     | Foreign material in brine valve.                                                                                       | Replace brine valve seat and clean valve.                                                                                       |
|                                     | Foreign material in brine line flow control.                                                                           | Clean brine line flow control.                                                                                                  |
| Softener fails to draw brine.       | Drain line flow control is plugged.                                                                                    | Clean drain line flow control.                                                                                                  |
|                                     | Injector is plugged.                                                                                                   | Clean injector                                                                                                    |
|                                     | Injector screen plugged.                                                                                               | Clean screen.                                                                                                    |
|                                     | Line pressure is too low.                                                                                              | Increase line pressure to 20 psi                                                                                                |
|                                     | Internal control leak                                                                                                  | Change seals, spacers, and piston assembly.                                                                                     |
|                                     | Service adapter did not cycle.                                                                                         | Check drive motor and switches.                                                                                                 |
| Control cycles continuously.        | Misadjusted, broken, or shorted switch.                                                                                | Determine if switch or timer is faulty and replace it, or replace complete power head.                                          |
| Drain flows continuously.           | Valve is not programming correctly.                                                                                    | Check timer program and positioning of control.<br>Replace power head assembly if not positioning<br>properly.                  |
|                                     | Foreign material in control.                                                                                           | Remove power head assembly and inspect bore.<br>Remove foreign material and check control in<br>various regeneration positions. |
|                                     | Internal control leak.                                                                                                 | Replace seals and piston assembly.                                                                                              |

## **TROUBLESHOOTING - CONTROL**

## VALVE continued

### Error Codes

NOTE: Error codes appear on the In Service display.

| Error Code | Error Type          | Cause                                                                                                    | Reset and Recovery                                                                                                    |
|------------|---------------------|----------------------------------------------------------------------------------------------------|----------------------------------------------------------------------------------------------------|
| 0          | Cam Sense<br>Error  | The valve drive took longer than<br>6 minutes to advance to the next<br>regeneration position                             | Unplug the unit and examine the powerhead. Verify that all cam switches are connected to the circuit board and functioning properly. Verify that the motor and drive train components are in good condition and assembled properly. Check the valve and verify that the piston travels freely. Replace/reassemble the various components as necessary.                                                                                                    |
|            |                     |                                                                                                    | Plug the unit back in and observe its behavior. The unit should cycle to the next valve position and stop. If the error re-occurs, unplug the unit and contact technical support.                                                                                                    |
| 1          | Cycle Step<br>Error | The control experienced an<br>unexpected cycle input                                                                      | Unplug the unit and examine the powerhead. Verify that all cam switches are connected to the circuit board and functioning properly. Enter Master Programming mode and verify that the valve type and system type are set correctly with regard to the unit itself.                                                                                                    |
|            |                     |                                                                                                    | Step the unit through a manual regeneration and verify that it functions correctly. If the error re-occurs unplug the unit and contact technical support.                                                                                                    |
| 2          | Regen<br>Failure    | The system has not regenerated<br>for more than 99 days (or 7 days<br>if the Control Type has been set to<br>Day-of-Week) | <ul> <li>Perform a Manual Regeneration to reset the error code.</li> <li>If the system is metered, verify that it is measuring flow by running service water and watching for the flow indicator on the display. If the unit does not measure flow, verify that the meter cable is connected properly and that the meter is functioning properly.</li> <li>Enter a Master Programming Mode and verify that the unit is configured properly. As appropriate for the valve configuration, check that the correct system capacity has been selected, that the day override is set properly, and that meter is identified correctly. If the unit is configured as a Day-of-Week system, verify that at least one day is set ON. Correct the settings as necessary.</li> </ul> |
| 3          | Memory<br>Error     | Control board memory failure                                                                                              | Perform a Master Reset and reconfigure the system via Master Programming Mode. After reconfiguring the system, step the valve through a manual regeneration. If the error re-occurs unplug the unit and contact technical support.                                                                                                    |

## GENERAL SERVICE HINTS FOR METER CONTROL

Problem: Softener delivers hard water

Reason: Reserve capacity has been exceeded.

Correction: Check salt dosage requirements and reset program wheel to provide additional reserve.

Reason: Meter is not measuring flow.

Correction: Check meter with meter checker.

## WATER CONDITIONER FLOW DIAGRAMS

### **Service Position**

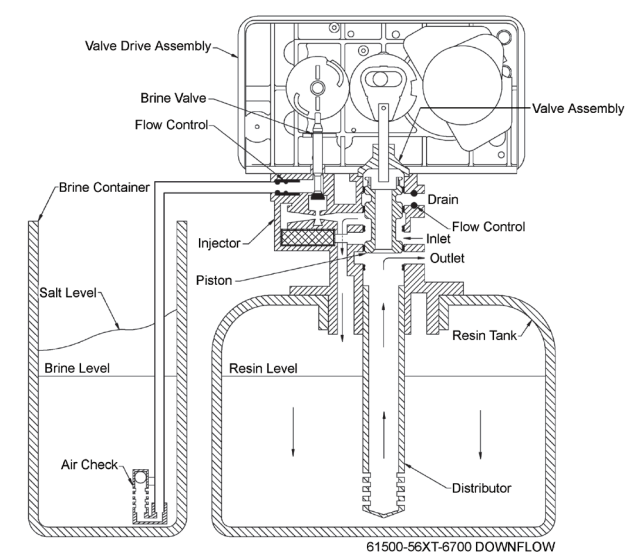

### **Backwash Position**

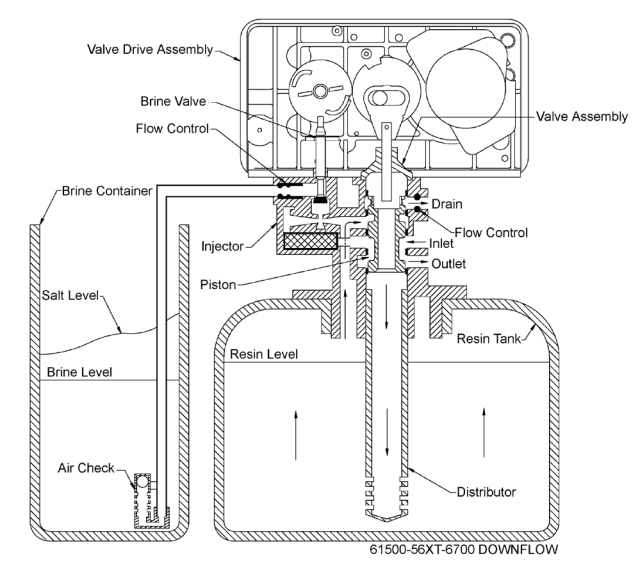

### **Brine/Slow Rinse Position**

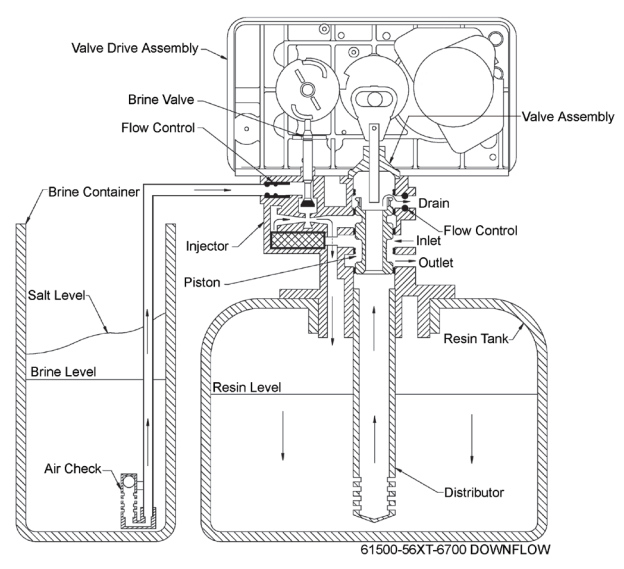

### **Rapid Rinse**

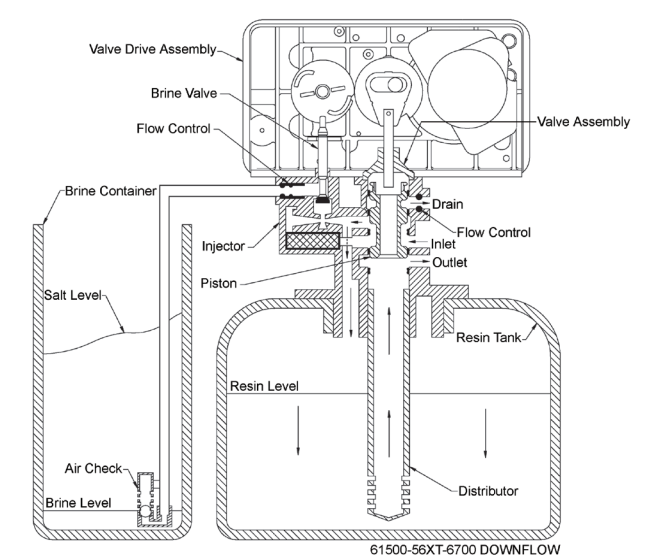

### **Brine Tank Fill Position**

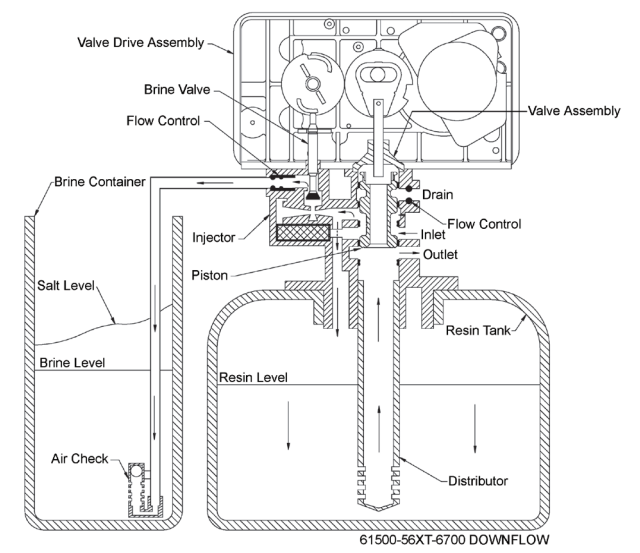

## VALVE WIRING DIAGRAM

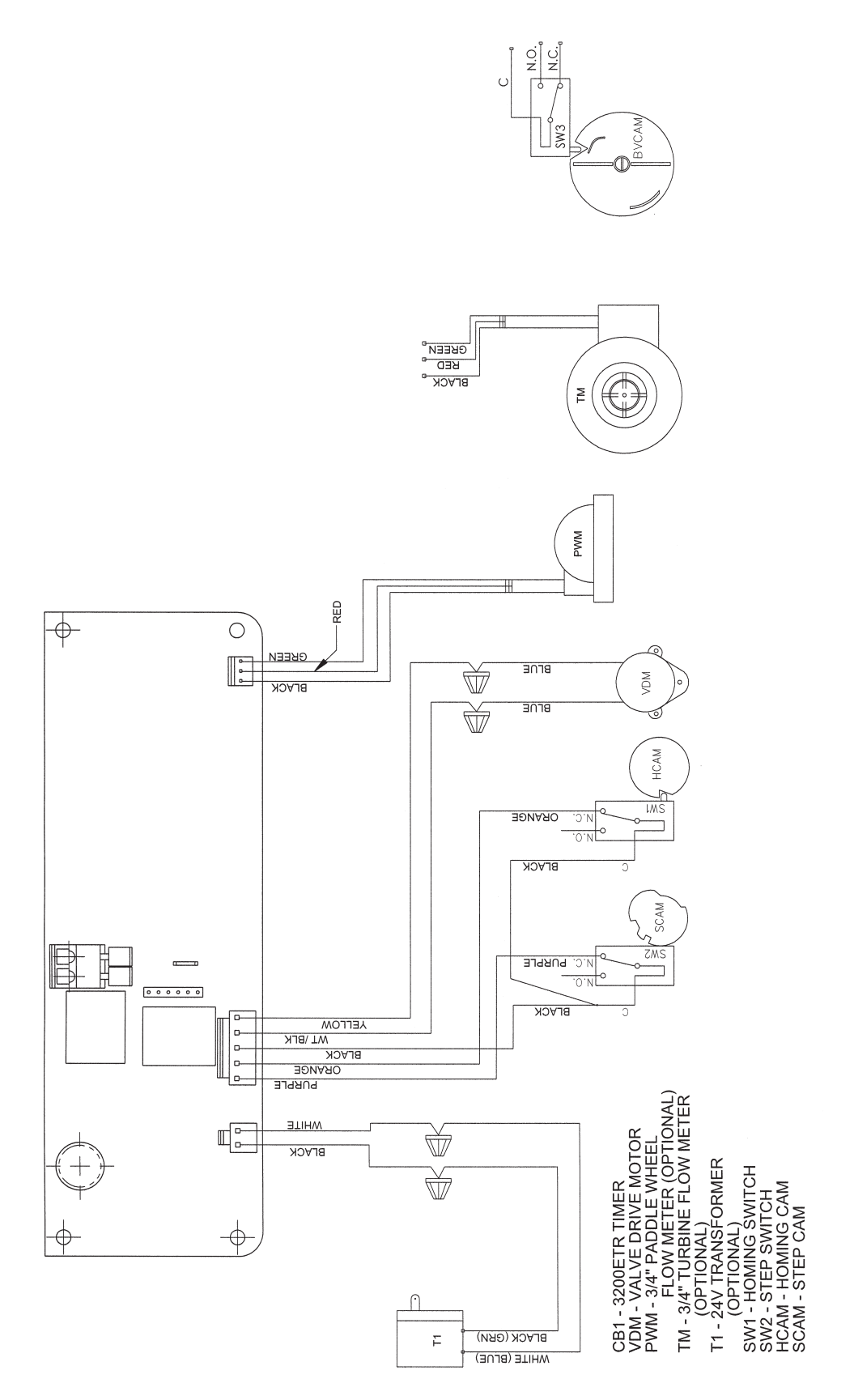

## SERVICE ASSEMBLIES

### Air Check:

60002-34 .....Air Check, #500, 34" Long

### **Brine Line Flow Control:**

| 60022-12  | BLFC, .125 GPM, 5000/5600/9000 |
|-----------|--------------------------------|
| 60022-25  | BLFC, .25 GPM, 5000/5600/9000  |
| 60022-50  | BLFC, .50 GPM, 5000/5600/9000  |
| 60022-100 | BLFC, 1.0 GPM, 5000/5600/9000  |
| 17307     | Washer, Flow, .125 GPM         |
| 12094     | Washer, Flow, .25 GPM          |
| 12095     | Washer, Flow, .50 GPM          |
| 12097     | Washer, Flow, 1.0 GPM          |
| 12977     | O-ring, -015                   |
| 13244     | Adapter, BLFC                  |
| 13245     | Retainer, BLFC                 |
| 60032     | Brine Valve, 4600/5600         |
|           |                                |

### Bypass:

| 60040SS | Bypass Assy, 3/4" NPT SS |
|---------|--------------------------|
| 60041SS | Bypass Assy, 1" NPT SS   |
| 60049   | Bypass Plastic Assy      |

### **Control Valve:**

| 11973    | Spring, Brine Valve |
|----------|---------------------|
| 11981-01 | Ring, Retaining     |
| 12550    | Quad Ring, -009     |
| 13165    | Cap, Brine Valve    |
| 13167    | Spacer, Brine Valve |
| 13302    | O-ring, -014        |
| 16098    | Washer, Nylon Brine |
| 13172    | Brine Valve Stem    |
| 12626    | Seat, Brine Valve   |

### Floats:

| 60028-XX | .2300 | Blue/White | Float |
|----------|-------|------------|-------|
| 60068-XX | .2310 | Blue/White | Float |

### Injector:

### Meter:

60086-50 ..... Meter Assy, 3/4", Electronic

### Pistons:

| 60102-71 | Piston Assy, 6600, Downflow Brining |
|----------|-------------------------------------|
|          | and Rapid Rinse                     |
| 14309    | Retainer, Piston Rod                |
| 13001-04 | Piston Rod Assy, 6600, Downflow     |
| 13446-40 | End Plug Assy, 6600, Green          |
| 17218    | Piston, 6600, Downflow              |

### Safety Brine Valve:

| 60014     | .2310 \$ | Safety | Brine | Valve As | ssy |
|-----------|----------|--------|-------|----------|-----|
| 60027-FFA | .2300 \$ | Safety | Brine | Valve A  | ssy |
| 60027-FFS | .2300 \$ | Safety | Brine | Valve A  | ssy |

### Seal & Spacer Kit:

| 60125 | .Seal & Spacer Kit, | 5600/9000 | Тор |
|-------|---------------------|-----------|-----|
| 13242 | Seal, 5600          |           |     |
| 14241 | .Spacer, 5600       |           |     |

### Timer:

42274.....Timer Assy, 6700XTR

### Yokes:

| 18706    | Yoke, 1", NPT, Plastic   |
|----------|--------------------------|
| 18706-02 | Yoke, 3/4", NPT, Plastic |
| 41026-01 | Yoke, 1", NPT, SS        |
| 41027-01 | Yoke, 3/4" NPT           |